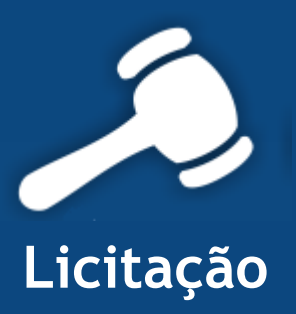

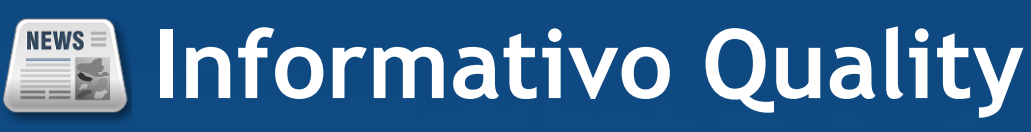

## Versão do Sistema: 2.1.8.1 Versão do Banco de Dados: 147.1

Informações sobre as melhorias no sistema para melhor atender às necessidades de nossos clientes.

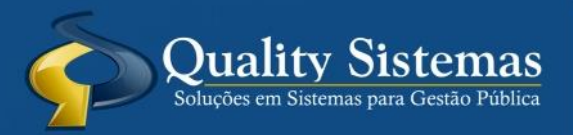

Copyright © 2014 | Todos os direitos reservados. www.qualitysistemas.com.br

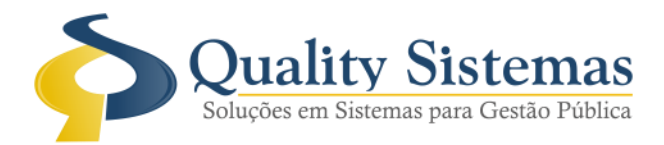

## 1. Tela de Aditivo

## Caminho: Licitação->Contratos->Aditivar Contrato de Licitação

• Na tela de aditivo foi inserido a coluna memorando sendo obrigatório o preenchimento do campo. Para que seja possível o controle de saldo correto terá que alterar os aditivos já realizados e vincular os memorandos e os valores unitários de cada produto, caso apareça sem valores unitários é só tirar o mapa de apuração da licitação que foi aditivada obter os valores unitários de cada produto.

## Figura 1.

| ٢   |        |        |                   | Aditivo Produto |             |           |       |                  |
|-----|--------|--------|-------------------|-----------------|-------------|-----------|-------|------------------|
| Tq  | Qtde   | Código | Descrição Produto | Valor Unit.     | Valor Total | Memorando | Setor | Selecione o Item |
|     | 9089,1 | 17581  | Diesel comum      | 2,75            | 24.995,03   | 146 9     |       |                  |
|     |        |        |                   |                 |             | 仑         |       |                  |
|     |        |        |                   |                 |             |           |       | 1                |
| Ì   | Grava  |        | Fecha             |                 |             |           |       | Quality Sistema  |
| Fig | gura 1 | - Tel  | a de Aditivo      |                 |             |           |       |                  |

Qualquer dúvida ou dificuldade entre em contato conosco. Estamos à disposição.

Campo Grande, 24 de Novembro de 2014.

Departamento de **Gestão de Qualidade** Quality Sistemas

(67) 3383.8194 / 3382.7567 | Rua 13 de Junho, 59 | Centro | CEP 79.002-420 | Campo Grande.MS adm@qualitysistemas.com.br | www.qualitysistemas.com.br